## **H**digitick .com

**BILLETTERIE DISTRIBUTION CONTROLE D'ACCES** 

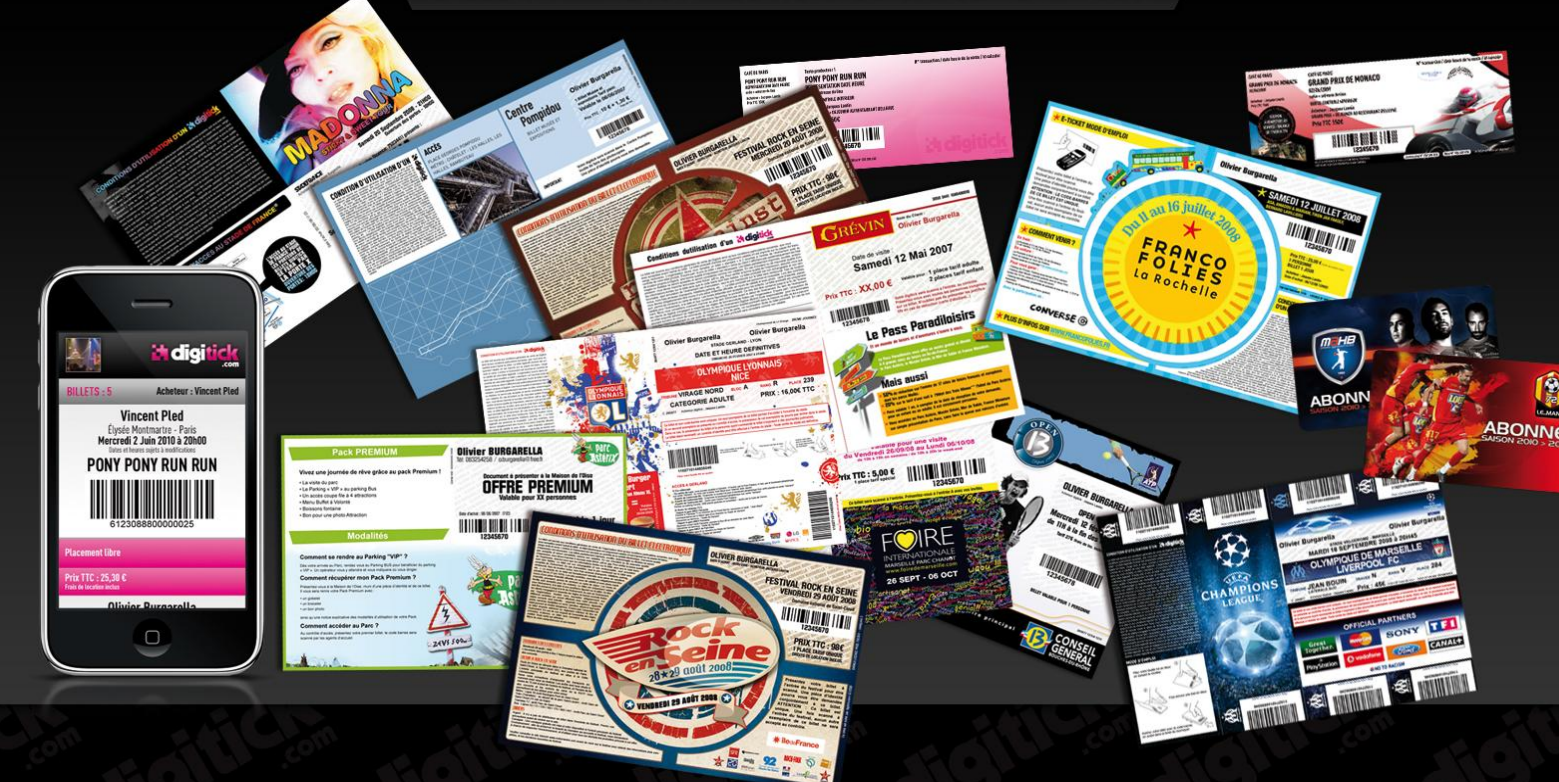

# MANUEL UTILISATION

### **ADMIN\_DAB VERSION 1.4**

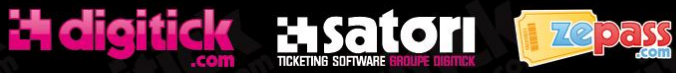

GROUPE DIGITICK SA AU CAPITAL DE 274222,70 - RCS 453 942 948 - APE 620 1Z - TVA FR72453942948 HEADQUARTER: 101 RUE D'ABOUKIR, 75002 PARIS – MARSEILLE OFFICE : LE SILO,35 QUAI DU LAZARET - NIVEAU 4 - 13002 MARSEILLE TEL : +33 1 44 88 60 08, FAX +33 1 40 13 71 35, EMAIL : INFO@DIGITICK.COM WWW.DIGITICK.NET - WWW.DIGITICK.COM - WWW.ZEPASS.COM

| Version | Date       | Auteur    | Description                        | Approbation |
|---------|------------|-----------|------------------------------------|-------------|
| 1.0     | 01/08/2012 | C. BORHIS | Version initiale                   |             |
| 1.4     | 18/02/2012 | C. BORHIS | Amélioration pour évolution du DAB |             |
|         |            |           |                                    |             |
|         |            |           |                                    |             |

#### MANUEL UTILISATION ADMIN DAB

| 1 | INT  | RODUCTION                                          | 4 |
|---|------|----------------------------------------------------|---|
| 2 | RE   | FERENCES                                           | 4 |
|   | 2.1  | Références externes                                | 4 |
|   | 2.2  | Référence internes                                 | 4 |
| 3 | PR   | ESENTATION GENERALE                                | 5 |
|   | 3.1  | Matériel utilisé                                   | 5 |
|   | 3.2  | Fonctionnement                                     | 5 |
|   | 3.3  | Communication                                      | 5 |
|   | 3.4  | Administration                                     | б |
| 4 | PR   | ESENTATION DES ECRANS                              | 7 |
|   | 4.1  | Au lancement                                       | 7 |
|   | 4.2  | Fenêtre de connexion                               | 7 |
|   | 4.3  | Menu Application                                   | 9 |
|   | 4.4  | Menu Maintenance                                   | 9 |
|   | 4.5  | Menu Admin                                         | 9 |
|   | 4.6  | Fenêtre Live Report                                | 0 |
|   | 4.7  | Fenêtre paramétrage1                               | 1 |
|   | 4.7. | 1 Onglet Options                                   | 1 |
|   | 4.7. | 2 Onglet Périphériques 1                           | 2 |
|   | 4.7. | 3 Onglet CB Wynid1                                 | 2 |
|   | 4.7. | 4 Onglet Paylink                                   | 3 |
|   | 4.7. | 5 Onglets Param.ini, ParamPaylink.ini et C3config1 | 3 |
|   | 4.7. | 6 Onglet CB Axis/C3 14                             | 4 |
|   | 4.8  | Fenêtre de gestion des utilisateurs                | 5 |
|   | 4.9  | Fenêtre de gestion des alertes                     | б |
|   | 4.10 | Fenêtre de gestion du monnayeur1                   | 7 |

#### **1 INTRODUCTION**

Ce document décrit le fonctionnement du logiciel d'administration du distributeur à billet (DAB) digitick version 2. Il y est détaillé l'interface utilisateur de ce logiciel.

#### 2 **REFERENCES**

2.1 Références externes

#### 2.2 Référence internes

[RI1] : MANUEL UTILISATION DAB VERSION 2

#### **3 PRESENTATION GENERALE**

#### 3.1 Matériel utilisé

Le DAB version 2 est basé sur un OS linux (debian 6.0.5) et est installé sur une borne type MoneyLine MK1150 ou Kafeine .

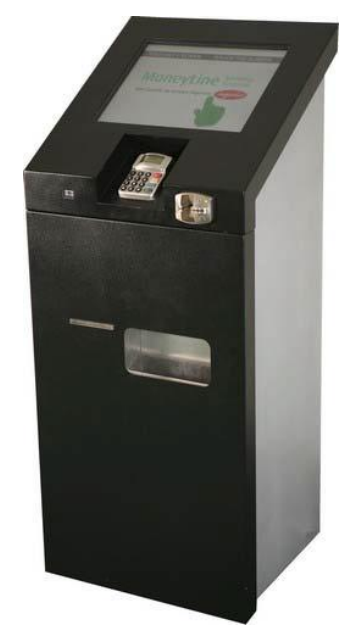

#### 3.2 Fonctionnement

Digitick a développé l'application qui permet de vendre les billets et d'interagir avec la base de données distante de façon sécurisée. Cette application, réalisée en Qt/C++ et PHP/MySQL, permet de charger localement une copie partielle de la base de données centrale contenant les informations relatifs à l'organisateur et ses événements. Elle permet également une synchronisation en temps réel entre cette base locale et la base centrale pour la remontée des transactions.

Voici le fonctionnement par étape d'une vente :

- 1. L'utilisateur choisi un évènement,
- 2. L'utilisateur choisi un ou plusieurs tarifs en ajustant le nombre de billets voulu,
- 3. L'utisateur paye sa transaction,
- 4. L'automate enregistre la transaction, imprime les billets et le reçu,
- 5. L'automate met à jour la base centrale.

#### 3.3 Communication

Chaque borne communique avec la base de données centrale digitick en ethernet via le réseau local et internet.

#### 3.4 Administration

Il est possible d'administrer le DAB via le logiciel AdminDAB. Il permet :

- de configurer la borne,
- de suivre en temps réel son état,
- de mettre à jour la base de données locale,
- de gérer le monnayeur,
- de gérer les droits d'utilisation,
- de gérer les alertes.

Il est disponible sous environnement Linux et Windows.

#### **4 PRESENTATION DES ECRANS**

#### 4.1 Au lancement

Au démarrage de l'AdminDAB, aucune fenêtre n'est ouverte. La connexion au DAB est préalable avant tout autre action.

#### 4.2 Fenêtre de connexion

La fenêtre de connexion permet :

- de se connecter à un DAB,
- de sauvegarder et gérer ses connexions,
- de se déconnecter du DAB.

| onnexion Act                                                                       | ive                                                              |                                                                                               |                           |
|------------------------------------------------------------------------------------|------------------------------------------------------------------|-----------------------------------------------------------------------------------------------|---------------------------|
|                                                                                    |                                                                  |                                                                                               |                           |
| Aucune conr                                                                        | Déconnecter                                                      |                                                                                               |                           |
| onnexion                                                                           |                                                                  |                                                                                               |                           |
| Entrez l'adre                                                                      | esse IP du DAB                                                   | :                                                                                             | Connecter                 |
|                                                                                    |                                                                  |                                                                                               |                           |
| onnexions sa                                                                       | uvegardées                                                       | 13013                                                                                         | Sauvegarder               |
| onnexions sa<br>10.3.9.216<br>10.3.9.169                                           | uvegardées<br>13013<br>13013                                     | DAB Test CPM<br>DAB Test Ineos 600                                                            | Sauvegarder               |
| onnexions sa<br>10.3.9.216<br>10.3.9.169<br>10.3.9.165                             | uvegardées<br>13013<br>13013<br>13013                            | DAB Test CPM<br>DAB Test Ineos 600<br>Dev Linux CBO                                           | Selectionner              |
| onnexions sa<br>10.3.9.216<br>10.3.9.169<br>10.3.9.165<br>10.3.9.115               | uvegardées<br>13013<br>13013<br>13013<br>13013<br>13013          | DAB Test CPM<br>DAB Test Ineos 600<br>Dev Linux CBO<br>dab dev                                | Selectionner<br>Supprimer |
| onnexions sa<br>10.3.9.216<br>10.3.9.169<br>10.3.9.165<br>10.3.9.115<br>10.3.9.114 | uvegardées<br>13013<br>13013<br>13013<br>13013<br>13013<br>13013 | 13013<br>DAB Test CPM<br>DAB Test Ineos 600<br>Dev Linux CBO<br>dab dev<br>Test PZP ineos 800 | Selectionner<br>Supprimer |

Une fois la connexion établie une fenêtre de login/mdp utilisateur permet de s'authentifier par défaut c'est admin/admin.

| 💷 Identificati | on | ? 💌     |
|----------------|----|---------|
| Login          |    |         |
|                |    |         |
| Mot de passe   |    |         |
| Connexion      | )  | Annuler |
|                |    |         |

L'utilisateur peut alors visualiser le statut du DAB dans la barre de status en bas et naviguer dans les menus qui lui sont autorisés.

|                                                                                                    | arametrage                                                                                                    |
|----------------------------------------------------------------------------------------------------|----------------------------------------------------------------------------------------------------|
| Intervalle e-mail (en secondes)       60       Image par defaut         Recursion Max Regroupement       99       Image par defaut         99       Image par defaut       Image par defaut         Informations       Gestion Panier         Adresse MAC : 30:0E:D5:48:EF:60       Version DAB : 2.6         Quitter       Quitter | Francais       ID Vendeur       24074         Desactive       Image: Comparison of the second second |

#### 4.3 Menu Application

Ce menu permet :

- d'afficher la fenêtre de connexion,
- de mettre le DAB en mode Hors Service,
- de redémarrer le PC du DAB,
- de quitter l'application.

#### 4.4 Menu Maintenance

Ce menu permet :

- d'afficher la fenêtre de suivi en temps réel,
- d'afficher la fenêtre de paramétrage,
- d'afficher la fenêtre de gestion du monnayeur,
- de faire une synchonisation du DAB.

#### 4.5 Menu Admin

Ce menu permet :

- d'afficher la fenêtre de gestion des utilisateurs,
- d'afficher la fenêtre de gestion des alertes.

#### 4.6 Fenêtre Live Report

Cette fenêtre affiche tous les évènements ayant lieu sur le DAB en temps réel. Elle est divisée en plusieurs onglets :

- Visualisation des étapes d'achat,
- Visualisation de l'état de chaque périphérique.

| Etape Achat Imp   | primant | e Tickets  | Lecteur Cb    | Monnayeur      | Imprimante Reçu | 1           |                  |
|-------------------|---------|------------|---------------|----------------|-----------------|-------------|------------------|
| Date              | Sens    |            |               |                | Message         |             | <b>^</b>         |
| 19/02/14 17:18:05 |         | Boca 200   | dpi: OK (S1)  |                |                 |             |                  |
| 19/02/14 17:18:05 |         | ETAPE : Pr | ret           |                |                 |             |                  |
| 19/02/14 17:18:05 |         | ALERTE : A | Aucune alerte |                |                 |             | E                |
| 19/02/14 17:18:08 |         | ETAPE : Pr | ret           |                |                 |             |                  |
| 19/02/14 17:22:51 | >       | Etat ?     |               |                |                 |             |                  |
| 19/02/14 17:22:52 | <       | X On       |               |                |                 |             |                  |
| 19/02/14 17:22:52 |         | ETAPE : Pr | ret           |                |                 |             |                  |
| 19/02/14 17:22:53 | >       | Etat ?     |               |                |                 |             |                  |
| 19/02/14 17:22:53 | <       | X On       |               |                |                 |             |                  |
| 19/02/14 17:22:53 |         | ETAPE : Pr | ret           |                |                 |             | -                |
| 50 🖨 Lignes 🕅     | Avec r  | épétition  | 🔳 Af          | ficher Communi | cation          | Ticket Test | Reinitialisation |
| Quittor           |         |            |               |                |                 | Purger      | Rause            |

Pour chaque périphérique, on peut voir son état, afficher/masquer les communications, suivre ses différentes étapes, voir ses alertes. On peut également réinitialiser chaque périphérique ainsi qu'imprimer un billet ou reçu test pour les périphériques d'impression.

#### 4.7 Fenêtre paramétrage

Cette fenêtre permet de modifier les paramétres du DAB. Elle comporte plusieurs onglets regroupant respectivement les options générales, le choix des périphériques, la configuration des TPE Wynid et Ingenico (Axis/C3), la configuration du monnayeur via la carte Paylink ainsi que la visualisation des fichiers param.ini, paramPaylink.ini et c3config. Pour envoyer les modifications de cette fenêtre sur le DAB, il faut cliquer sur enregistrer. Pour cela, il faut au préalable avoir mis le DAB en mode Hors Service.

#### 4.7.1 Onglet Options

| 👥 Paramétrage DAB                |                  |                       |                       |                                         |                                           | - • ×       |
|----------------------------------|------------------|-----------------------|-----------------------|-----------------------------------------|-------------------------------------------|-------------|
| Options Périphériques CB         | Wynid CB         | Axis/C3 Paylink       | Param.ini P           | ParamPaylink.ini                        | C3config                                  |             |
| Connexion Serveur                |                  |                       |                       |                                         |                                           |             |
| URL Ping http://inout.           | .digitick.com/gu | ichetMono/ping.php?   |                       |                                         |                                           |             |
| Numero de Serie : DAB-LINUX-U    | INKNOWN-30:0     | E:D5:4B:EF:60         |                       |                                         |                                           |             |
| Digitick Booking                 |                  |                       |                       |                                         |                                           |             |
| Login dabtest                    |                  |                       |                       |                                         |                                           |             |
| Mot de passe dabpwd              |                  |                       |                       |                                         |                                           |             |
| Options                          |                  |                       |                       |                                         |                                           |             |
| Heure de synchro journalière     | 6                | Visualisation curseur | Active 🔹              | Chemin sendmail                         | /usr/sbin/sendmail                        |             |
| Intervalle alertes (en secondes) | 3600 🚖           | Langue Mail           | Francais 🔻            | Adresse e-mail                          | dab-test@digitick.com                     |             |
| Intervalle e-mail (en secondes)  | 60 🗘             | Langue par defaut     | Francais 🔹            | ID Vendeur                              | 1                                         |             |
| Recursion Max Regroupement       | 99 🗘             | Rep du jour           | Desactive 🔻           |                                         |                                           |             |
|                                  |                  | Gestion Panier        | Active 🔻              |                                         |                                           |             |
|                                  |                  |                       |                       |                                         |                                           |             |
| Adresse MAC : 30:0E:D5:4B:EF     | :60              |                       |                       |                                         |                                           |             |
| Version DAB: 2.6                 |                  |                       |                       |                                         |                                           |             |
|                                  |                  |                       |                       |                                         |                                           |             |
|                                  |                  |                       |                       |                                         |                                           |             |
|                                  |                  |                       |                       |                                         |                                           |             |
|                                  |                  |                       |                       |                                         |                                           |             |
| Quitter                          |                  |                       | Le DAB doi<br>pour po | it etre en mode 'H<br>ouvoir enregistre | lors Service Manuel'<br>r les parametres. | Enregistrer |
|                                  | _                |                       |                       |                                         |                                           |             |

Sur cet onglet on peut paramétrer :

- l'url de ping sur le serveur digitick (c'est la même que pour les guichets autonomes),
- le login/mdp du canal de vente du DAB,
- les options d'utilisations :
  - o heure de synchronisation avec la base mysql
  - o intervalle d'envoi des mails,
  - o intervalle de prise en charge d'une même alerte,
  - o recursion max pour les regroupements,
  - o visualisation du curseur,
  - o mode rep du jour,
  - o langue des mails,
  - o langue par défaut,
  - o gestion du panier,

- o chemin vers sendmail,
- o adresse mail expéditeur,
- ID vendeur.

On peut également visualiser le numéro de série, l'adresse mac et la version du DAB.

#### 4.7.2 Onglet Périphériques

| 🔃 Paramétrage DAB                                                                     |            |
|---------------------------------------------------------------------------------------|------------|
| Options Périphériques CB Wynid CB Axis/C3 Paylink Param.ini ParamPaylink.ini C3config |            |
| Lecteur Cb Ingenico iSelf                                                             | S0         |
| Imprimante Ticket Boca 300 dpi                                                        | S1         |
| Imprimante Reçu TG2460H                                                               | S2         |
| Monnayeur Test                                                                        | NULL       |
|                                                                                       |            |
|                                                                                       |            |
|                                                                                       |            |
|                                                                                       |            |
|                                                                                       |            |
|                                                                                       |            |
|                                                                                       |            |
|                                                                                       |            |
|                                                                                       |            |
|                                                                                       |            |
|                                                                                       |            |
|                                                                                       |            |
|                                                                                       |            |
|                                                                                       |            |
| Quitter Le DAB doit etre en mode 'Hors Service Manuel'                                | nregistrer |
| pour pouvoir enregistrer les parametres.                                              |            |

Sur cet onglet on peut sélectionner le type de périphérique utilisé par le DAB et définir son port de connexion. Si le port est à NULL, le périphérique est désactivé.

#### 4.7.3 Onglet CB Wynid

Ce périphérique n'a pas encore été implémenté sur le DAB. Il n'est donc pas actif.

#### 4.7.4 Onglet Paylink

| ccepteurs et stockage -                                           |             |                                    |                   |             |             |                     |                      |                   |                   |  |
|-------------------------------------------------------------------|-------------|------------------------------------|-------------------|-------------|-------------|---------------------|----------------------|-------------------|-------------------|--|
| Accepteur de pieces Accepteur<br>Route par defaut : 3 💭 Route par |             |                                    | e billets         |             | Caisse      | pieces              |                      | Caisse billets    |                   |  |
|                                                                   |             |                                    | efaut: 0 🚔        |             | Chemir      | 1 <u>3</u>          | *<br>*               | Chemin            | 0                 |  |
| Zone tampon active                                                | e           | <table-cell> Zone tan</table-cell> | tampon active     |             |             | actuelle: 0.00 euro | Changer              | Valeur actuelle : | 0.00 euro Changer |  |
| istributeurs (Rendu Mon                                           | nnaie)      |                                    |                   |             |             |                     |                      |                   |                   |  |
| Numero 1 (adresse 3)                                              |             |                                    | Numero 2 (adress  | se 4)       |             |                     | Numero 3 (adre       | sse 5)            |                   |  |
| Activation                                                        |             |                                    | Activation        |             |             |                     | Activation           |                   |                   |  |
| Chemin 2                                                          |             | *                                  | Chemin            | 4           |             |                     |                      | 1                 | ▲<br>▼            |  |
| Valeur: 10                                                        | ) centimes  | •                                  | Valeur :          | 20 centimes | s           | •                   | Valeur : 50 centimes |                   | -                 |  |
| Contenance Max : 80                                               | 00          |                                    | Contenance Max    | : 800       |             |                     | Contenance Max : 400 |                   |                   |  |
| Quantite actuelle : 0                                             | Ch          | anger                              | Quantite actuelle | :: 0        |             | Changer             |                      | le: 0             | Changer           |  |
| ieces                                                             |             |                                    |                   |             |             |                     |                      |                   |                   |  |
| 1 centime                                                         | 2 centimes  | 5 centimes                         | -10 centir        | mes         | 20 centimes | 50 cer              | ntimes               | 1 euro            | 2 euros           |  |
| Acceptation                                                       | Acceptation | Acceptation                        | n 🔽 Acce          | eptation    | Accepta     | tion 🔽 Ac           | ceptation            | Acceptation       | Acceptation       |  |
| illets                                                            |             |                                    |                   |             |             |                     |                      |                   |                   |  |
| 5 euros                                                           | 10 euros    | 20 euro                            | s                 | 50 euros    |             | 100 euros           | -200 e               | uros              | 500 euros         |  |
| Acceptation                                                       | Acceptation | Acce                               | eptation          | Accepta     | tion        | Acceptation         | A                    | cceptation        | Acceptation       |  |

Sur cet onglet on peut paramétrer la carte Paylink pour la bonne gestion du monnayeur :

- Paramétrage des accepteurs de pièces et de billets
- Paramétrage des pièces et des billets acceptés
- Paramétrage des distributeurs pour le rendu monnaie

#### 4.7.5 Onglets Param.ini, ParamPaylink.ini et C3config

Ces onglets permettent de visualiser le contenu des fichiers de paramétrage tel qu'ils sont stockés sur le DAB.

<u>Attention</u> : Toute modification des paramètres sur l'interface modifie ce visuel, mais il faut cliquer sur enregistrer pour envoyer le nouveau paramétrage sur le DAB.

#### 4.7.6 Onglet CB Axis/C3

| <b>QL</b> Paramétrage DAB      |              |            |         |                     |                        |                          |                           |                       |  |  | - • •       |
|--------------------------------|--------------|------------|---------|---------------------|------------------------|--------------------------|---------------------------|-----------------------|--|--|-------------|
| Options Périphériques          | CB Wynid     | CB Axis/C3 | Paylink | Param.ini           | ParamPa                | aylink.ini               | C3config                  |                       |  |  |             |
| Serveur Axis 1                 | 217.109.89   | . 171      |         |                     | Port :                 | 9590                     |                           |                       |  |  |             |
| Serveur Axis 2                 |              |            |         |                     | Port :                 | 9500                     |                           |                       |  |  |             |
| Serveur Axis 3                 |              |            |         |                     | Port :                 | 9590                     |                           |                       |  |  |             |
| Serveur Axis Alternatif        |              |            |         |                     | Port :                 | 9500                     |                           |                       |  |  |             |
| Mode SSL                       | NON          |            |         | -                   | ·                      |                          |                           |                       |  |  |             |
| Mode de Paiement (ERT)         | 49           |            |         |                     |                        |                          |                           |                       |  |  |             |
| Numéro de TPV                  | 00000049     |            |         |                     |                        |                          |                           |                       |  |  |             |
| Numéro de caisse               | 0000001      |            |         |                     |                        |                          |                           |                       |  |  |             |
| Timeout d'insertion (sec)      | 120          |            |         |                     |                        |                          |                           |                       |  |  |             |
| Autorisation                   | OUI          |            |         |                     | ·                      |                          |                           |                       |  |  |             |
| Message écran 1                | *** Digitick | ***        |         |                     |                        |                          |                           |                       |  |  |             |
| Message écran 2                | TEST PZP     |            |         |                     |                        |                          |                           |                       |  |  |             |
| Acceptation des cartes de test | OUI          |            |         |                     | ·                      |                          |                           |                       |  |  |             |
|                                |              |            |         |                     |                        |                          |                           |                       |  |  |             |
|                                |              |            |         |                     |                        |                          |                           |                       |  |  |             |
|                                |              |            |         |                     |                        |                          |                           |                       |  |  |             |
|                                |              |            |         |                     |                        |                          |                           |                       |  |  |             |
|                                |              |            |         |                     |                        |                          |                           |                       |  |  |             |
|                                |              |            |         |                     |                        |                          |                           |                       |  |  |             |
| Quitter                        |              |            |         | Le DAB de<br>pour p | oit etre e<br>ouvoir e | en mode 'I<br>enregistre | lors Servi<br>r les parai | ce Manuel'<br>metres. |  |  | Enregistrer |
|                                |              |            |         |                     |                        |                          |                           |                       |  |  |             |

Sur cet onglet, on peut paramétrer quelques éléments du fichier de configuration du TPE ingenico :

- le serveur axis principal,
- le serveur axis secondaire,
- le serveur axis terciaire,
- le serveur axis alternatif,
- l'utilisation du mode SSL,
- le mode de paiement (ERT),
- le numéro TPV associé au DAB,
- le numéro de caisse associé au DAB,
- le temps d'attente d'insertion de la carte avant annulation,
- la demande d'autorisation au serveur,
- le message d'accueil affiché sur le TPE,
- l'acceptation ou non des cartes de test.

#### 4.8 Fenêtre de gestion des utilisateurs

|                    | creation/Piot                       |                    |
|--------------------|-------------------------------------|--------------------|
| dmin               | Login                               |                    |
| bornis<br>ligitick | Mot de passe                        |                    |
| est                | Gérer les dro                       | its                |
|                    | Activer l'utilisateur               |                    |
|                    | E Forcer le changement de mot de pa | asse               |
|                    | Session expirable                   |                    |
|                    | Temps d'expiration (sec.)           | 0                  |
|                    | Supprimer l'utilis                  | ateur              |
|                    |                                     |                    |
|                    |                                     |                    |
| Former             | Effacer                             | pouler Sauvegarder |

Cette fenêtre permet de gérer les droits utilisateurs des actions possibles sur un DAB via l'AdminDAB. Cette gestion est propre au DAB connecté. Chaque DAB a une gestion utilisateur indépendante. Pour chaque utilisateur on peut définir :

- le login (4 caractères minimum),
- le mot de passe (4 caractères minimum),
- l'activation ou non de cet utilisateur,
- forcer le changement de mot de passe à la prochaine connexion,
- définir un temps d'expiration de session (non fonctionnel pour le moment),
- définir ses droits :
  - o autorisation de mettre le DAB Hors Service,
  - o autorisation de la manipulation des périphériques
  - o autorisation de redémarrer le DAB,
  - autorisation de visualiser les messages en temps réel,
  - o autorisation de modifier le paramétrage,
  - o autorisation de vidanger le monnayeur
  - o autorisation de gérer les alertes,
  - o autorisation de gérer les utilisateurs,
  - autorisation de faire une synchronisation de la base de données locale à partir du dernier sqlData.

| 💶 adminDab 🛛 👔 💌               |
|--------------------------------|
| Hors service                   |
| Manipulation des peripheriques |
| Reboot                         |
| Live Report                    |
| Parametrage                    |
| 🔲 Vidange du monnayeur         |
| Gestion des alertes            |
| Gestion des utilisateurs       |
| Synchronisation                |
| Valider                        |
|                                |

Il existe par défaut un utilisateur de base avec tous les droits (admin).

Il en existe également un super-admin non modifiable, non visualisable (cf. wiki pour plus d'infos).

#### 4.9 Fenêtre de gestion des alertes

| Qt Gestion des alertes |                                  | I Ajout d'un groupe                                                                                         | 3                                                      |
|------------------------|----------------------------------|----------------------------------------------------------------------------------------------------|--------------------------------------------------------|
| Groupe Dev             | Ajouter<br>Supprimer<br>Modifier | Paramétrage du groupe<br>Nom du groupe<br>Votifier info<br>Notifier important<br>Notifier critique<br>Actif | Ajout d'un contact<br>Nom<br>E-Mail<br>Annuler Ajouter |
|                        |                                  | Contacts dans le groupe                                                                                     | Contacts disponibles Christophe.borhis@digitick.com    |
|                        | ок                               |                                                                                                    | Annuler OK                                             |

Cette fenêtre permet de gérer les alertes provenant du DAB tel qu'un problème sur un périphérique (manque de papier par ex). Cette gestion se fait par groupe de contact mail. Chaque contact peut appartenir à un ou plusieurs groupes. Chaque groupe peut être paramétré pour être :

- actif ou non,
- récepteur des alertes informatives,
- récepteur des alertes importantes,
- récepteur des alertes critiques.

Cette fenêtre permet :

- d'ajouter des contacts e-mail,
- de modifier les propriétés du groupe citées ci-dessus,
- d'ajouter ou retirer un contact au groupe.

#### 4.10 Fenêtre de gestion du monnayeur

| Distributeur 1 (adresse 3) |                          | Distributeur 2 (adre | Distributeur 2 (adresse 4) |  |
|----------------------------|--------------------------|----------------------|----------------------------|--|
| Activation                 |                          | ✓ Activation         |                            |  |
| Chemin                     | 2                        | Chemin               | 4                          |  |
| Valeur :                   | 10 cents                 | Valeur :             | 20 cents 👻                 |  |
| Contenance Max :           | 800                      | Contenance Max :     | 800                        |  |
| Quantite actuelle :        | 755 Changer              | Quantite actuelle :  | 800 Changer                |  |
|                            | Vidanger Ajout de pieces | ]                    | Vidanger Ajout de pieces   |  |
| Distributeur 3 (adre       | esse 5)                  | Caisse pieces        |                            |  |
| ✓ Activation               |                          | Chemin               | 3                          |  |
| Chemin                     | 1                        | Valeur actuelle :    | 456.80 euro Changer        |  |
| Valeur :                   | 50 cents                 | ]                    |                            |  |
| Contenance Max :           | 400                      | Caisse billets       |                            |  |
| Quantite actuelle :        | 392 Changer              | Chemin               | 0                          |  |
|                            | Vidanger Ajout de pieces | Valeur actuelle :    | 945.00 euro Changer        |  |
|                            |                          |                      |                            |  |

Cette fenêtre permet de gérer le monnayeur. On peut :

- Vidanger les distributeurs indivuellement ou ensemble.
- Changer le nombre de pièces de chaque distributeur.
- Ajouter des pièces dans chaque distributeur.
- Changer la valeur de contenu des caisses de pièces et de billets.
- Imprimer un statut actuel du contenu de chaque élément sur l'imprimante à reçu.